### Comment faire mes commandes ?

Pour chaque contrat la date de limite d'inscription est indiquée.

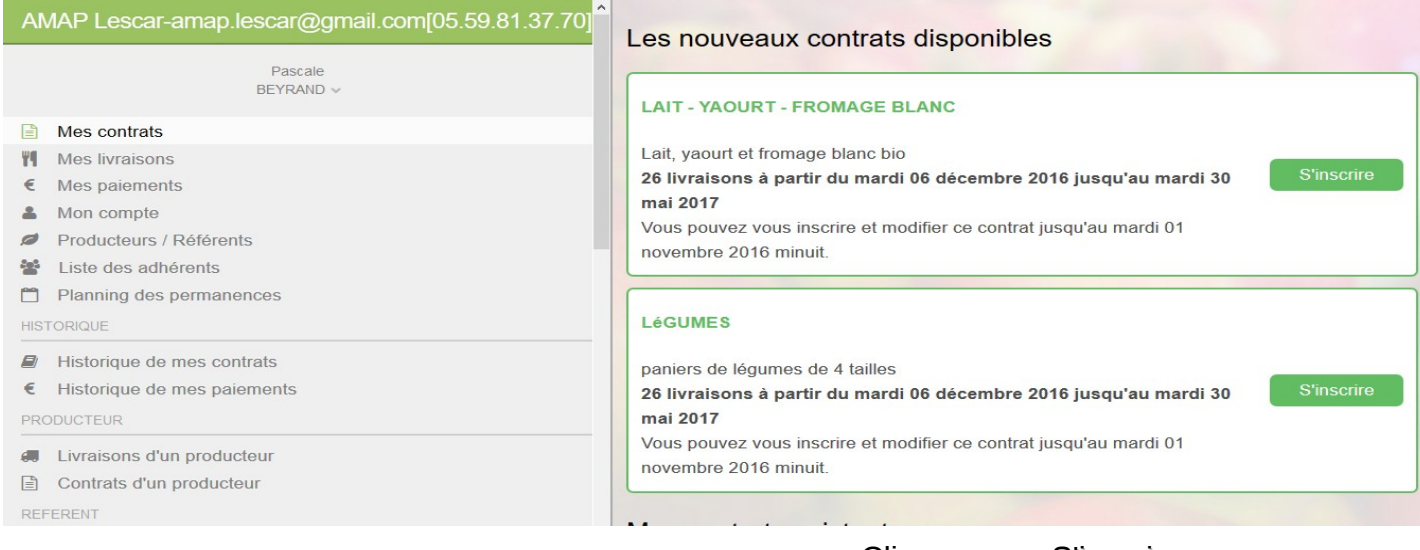

Cliquer sur « S'inscrire »

Choisir la quantité désirée sur la 1ère ligne.

| m |               | Mor            | n contrat LéGUN | 1ES       |           | × |
|---|---------------|----------------|-----------------|-----------|-----------|---|
|   | Produit       | légumes        | légumes         | légumes   | légumes   |   |
| 1 | prix unitaire | 6.00           | 9.00            | 11.00     | 14.00     |   |
|   | Dates         | mini           | petit           | moyen     | grand     |   |
|   | 06/12/2016    |                |                 |           |           | ^ |
|   | 13/12/2016    |                |                 |           |           | c |
|   | 20/12/2016    |                |                 |           |           |   |
|   | 27/12/2016    |                |                 |           |           |   |
|   | 03/01/2017    |                |                 |           |           |   |
|   | 10/01/2017    |                |                 |           |           |   |
|   | 17/01/2017    |                |                 |           |           |   |
|   | 24/01/2017    |                |                 |           |           | ~ |
|   |               |                |                 |           |           |   |
|   | Prix Total    | 11.00          |                 |           |           | u |
|   |               | Copier la 1ère | e ligne partout | Annuler   | Continuer |   |
|   |               |                |                 |           |           | _ |
|   |               |                | os contrats     | ovietante |           |   |

Cliquer sur « Copier la 1ère ligne partout » sauf pour le poisson, le vin, les pêches roussanes et le veau et les myrtilles pour lesquels vous pouvez faire varier les commandes.

| La | La quantité désirée s'affiche automatiquement pour toutes les livraisons. |                |                 |         |           |   |               |
|----|---------------------------------------------------------------------------|----------------|-----------------|---------|-----------|---|---------------|
|    |                                                                           | Mor            | n contrat LéGUM | IES     |           | × |               |
|    | Produit                                                                   | légumes        | légumes         | légumes | légumes   |   |               |
|    | prix unitaire                                                             | 6.00           | 9.00            | 11.00   | 14.00     |   |               |
|    | Dates                                                                     | mini           | petit           | moyen   | grand     |   |               |
|    | 06/12/2016                                                                |                |                 | 1       |           | ^ |               |
|    | 13/12/2016                                                                |                |                 | 1       |           | q | •             |
|    | 20/12/2016                                                                |                |                 | 1       |           |   |               |
|    | 27/12/2016                                                                |                |                 | 1       |           |   |               |
|    | 03/01/2017                                                                |                |                 | 1       |           |   |               |
|    | 10/01/2017                                                                |                |                 | 1       |           |   |               |
|    | 17/01/2017                                                                |                |                 | 1       |           |   |               |
|    | 24/01/2017                                                                |                |                 | 1       |           | ~ |               |
|    |                                                                           |                |                 |         |           | q | ľ             |
|    | Prix Total                                                                | 286.00         |                 |         |           |   |               |
|    |                                                                           | Copier la 1ère | ligne partout   | Annuler | Continuer |   | Cilquer sur   |
|    |                                                                           |                | igno partout    |         |           |   | « Continuer » |
|    |                                                                           |                |                 |         |           |   |               |

#### Choisissez vos règlements.

| us pouvez modifier cett | te proposition en saisiss | nt directement les mon | tants en face d | e chaque mois |        |
|-------------------------|---------------------------|------------------------|-----------------|---------------|--------|
| dernier mois est calcul | e automatiquement pou     | ajuster le contrat     |                 |               | rdi 30 |
| Date                    | Montant €                 |                        |                 |               |        |
| décembre 2016           | 95.00                     |                        |                 |               |        |
| février 2017            | 95.00                     |                        |                 |               |        |
| avril 2017              | 96.00                     |                        |                 |               |        |
| lontant total à régler  | 286 00                    |                        |                 |               |        |
|                         |                           |                        |                 |               | rdi 30 |

# liquer sur uvegarder »

### Mes commandes sont faites. Comment je fais les règlements ?

| A٨       | IAP Lescar-amap.lescar@gmail.com[05.59.81.37.70] |  |  |  |
|----------|--------------------------------------------------|--|--|--|
|          | Pascale<br>BEYRAND ~                             |  |  |  |
|          | Mes contrats                                     |  |  |  |
| 29       | Mes livraisons                                   |  |  |  |
| €        | Mes paiements                                    |  |  |  |
| 2        | Mon compte                                       |  |  |  |
| ø        | Producteurs / Référents                          |  |  |  |
| -        | Liste des adhérents                              |  |  |  |
| <b>*</b> | Planning des permanences                         |  |  |  |
| HIST     | FORIQUE                                          |  |  |  |
|          | Historique de mes contrats                       |  |  |  |
| €        | Historique de mes paiements                      |  |  |  |
|          |                                                  |  |  |  |

Cliquer sur « Mes paiements »

Sur cette page vous trouverez le récapitulatif des paiements de tous vos contrats avec l'ordre auquel vous devez adresser les chèques.

Les chèques sont à remettre au plus tard à la date limite indiquée, reliés entre eux par contrat, par un trombone(plus besoin d'imprimer les contrats).

Attention : si le nom de votre chèque est différent de celui qui figure sur notre liste, pensez à le préciser(écrivez votre nom au dos du chèque).

N'oubliez pas d'y joindre la charte signée, c'est elle qui fera office de contrat. Elle est par conséquent indispensable pour valider vos commandes. Nous vous en enverrons une par mel à chaque nouvelle saison.

Les chèques que je dois donner à l'AMAP

Nom du contrat : LéGUMES Date limite de remise des chèques: mardi 08 novembre 2016 Ordre des chèques : EARL LARQUé

2 chèques de 95.00 € qui seront débités en décembre 2016, février 2017 1 chèque de 96.00 € qui sera débité en avril 2017

Le planning de mes paiements à venir mois par mois

décembre 2016 - Total du mois : 95.00 € Montant : 95.00 € - Contrat :LéGUMES - Ordre du chèque :EARL LARQUé (Chèque à fournir à l'AMAP)

février 2017 - Total du mois : 95.00 € Montant : 95.00 € - Contrat :LéGUMES - Ordre du chèque :EARL LARQUé (Chèque à fournir à l'AMAP)

## Enfin,merci de bien vouloir vérifier vos coordonnées et les modifier si nécessaire.

Cliquer sur « Mon compte » puis sur « Modifier...... ». Procéder à la modification et « Sauvegarder » De la même façon, vous pouvez personnaliser votre mot de passe.

| AN                                                                                                    | IAP Lescar-amap.lescar@gmail.com[05.59.81.37.70]                                        | Nom et prénom                                                    |
|----------------------------------------------------------------------------------------------------|-----------------------------------------------------------------------------------------|------------------------------------------------------------------|
|                                                                                                    | Pascale<br>BEYRAND ~                                                                    | Votre nom         BEYRAND           Votre prénom         Pascale |
| 1<br>1<br>1                                                                                             | Mes contrats<br>Mes livraisons<br>Mes paiements                                         | Votre mail Votre mail pascale.beyrand-mourgues@laposte.net       |
|                                                                                                    | Mon compte Producteurs / Référents Liste des adhérents Planning des permanences FORIQUE | Modifier votre adresse mail                                      |
| <ul> <li>Historique de mes contrats</li> <li>Historique de mes paiements</li> <li>PRODUCTEUR</li> </ul> |                                                                                         | Votre mot de passe ********** Modifier votre mot de passe        |
| REF                                                                                                    | Livraisons d'un producteur<br>Contrats d'un producteur<br>ERENT                         | Vos coordonnées                                                  |

A vous maintenant de découvrir les autres rubriques...